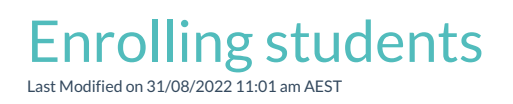

## Enrolling students in the course

#### Introduction

Your students will be enrolled in your course at the start of the term. However, if a student joins your class after term starts you will need to enrol them and add them to your mark book group.

**WATCH: Enrolling your students.** 

#### Step one

Open the Admin menu from the Cog icon on the top right of your screen.

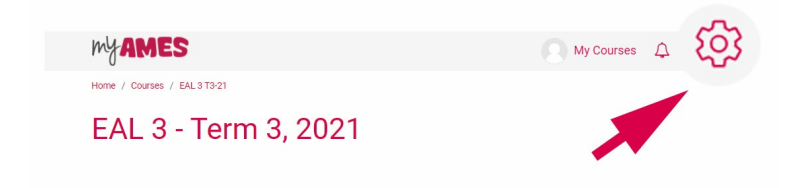

#### Step two

Click Users to open the menu then click Enrolled users. This will open the Participants page.

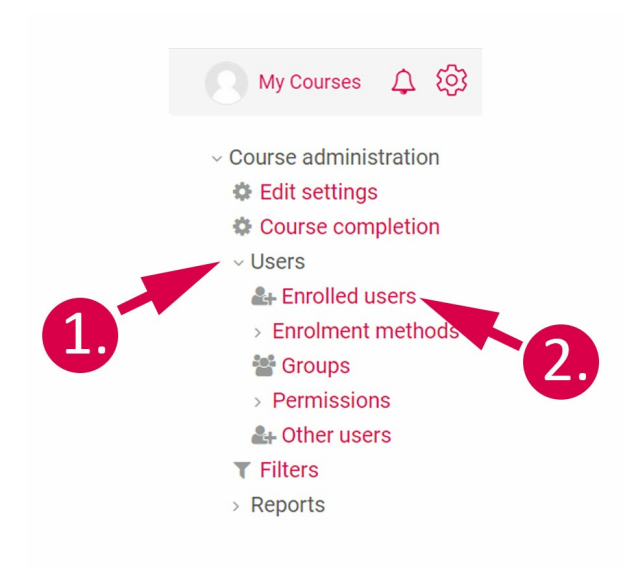

#### Step three

From the Participants page click Enrol users.

| myames                                    |               |                   |                              |                       | 💽 My Courses 🛕 🔞           |
|-------------------------------------------|---------------|-------------------|------------------------------|-----------------------|----------------------------|
| Home / Courses / EAL3T3-21 / Participants |               |                   |                              |                       |                            |
| EAL 3 - Term 3, 2021                      |               |                   |                              |                       |                            |
| Participants                              |               |                   |                              |                       | Enrol users                |
| Match Any + Select +                      |               |                   |                              |                       | ٥                          |
| + Add condition                           |               |                   |                              | C                     | lear filters Apply filters |
| 120 participants found                    |               |                   |                              |                       |                            |
| First name All A B C D E F G H I .        | K L M N O I   | P Q R S T U V W X | ( Z                          |                       |                            |
| Surname All A B C D E F G H I J           | K L M N O P   | Q R S T U V W X Y | Z                            |                       |                            |
|                                           |               | 1 2               | 3 4 5 6 »                    |                       |                            |
| First name / Surname *                    | Username<br>— | Roles<br>—        | Groups<br>—                  | Last access to course | Status<br>—                |
| • 8                                       |               | Student 🖋         | BARBARA-D_AMEY_SF_22486_B1 🖋 | Never                 | Active 🛛 💠 📋               |
| • 8                                       |               | Student 🖋         | MAGGIE-H_AMEY_SF_22486_DN 🖋  | Never                 | Active 🕄 🌣 🗊               |

## Step four

Search for the student by their STRATA ID, letters must be entered as lower case. Click on the student's name in the drop down menu.

**NOTE:** If you cannot find the student using this search method, they may already be enrolled in the course online. You can then search through the existing users to check.

I TIP: You can also search for your student by name or email address.

| Enrol users       |                          | ×              |
|-------------------|--------------------------|----------------|
| Enrolment options |                          |                |
| Select users      |                          |                |
| No selection      |                          |                |
| 1234              |                          |                |
|                   |                          |                |
|                   |                          |                |
|                   |                          |                |
| Assign role       |                          |                |
| Student           | ÷                        |                |
| Show more         |                          |                |
|                   | Enrol selected users and | cohorts Cancel |

## Step five

Once you have selected all the students you wish to enrol, check that the role is set to student and click **Enrol** selected users and cohorts.

| Enrol users      |   |                             |        |
|------------------|---|-----------------------------|--------|
| Enrolment option | s |                             |        |
| Select users     |   |                             |        |
| × 🔍              | × |                             |        |
|                  |   |                             |        |
| 123              | V |                             |        |
| Select cohorts   |   |                             |        |
| No selection     |   |                             |        |
|                  | - |                             |        |
| Search           | • |                             |        |
| Assign role      |   |                             |        |
| Student          | ٠ |                             |        |
| Show more        |   |                             |        |
|                  |   |                             |        |
|                  |   |                             |        |
|                  |   | Enrol selected users and co | ohorts |
|                  |   |                             |        |

Your students are now enrolled and ready to be added to groups.

# Enrolling students, co-teachers and yourself into Markbook groups

Introduction

Markbook groups are used in myAMES to help teachers manage their classes without having to sort through hundreds of students. In order to see your students in the Gradebook and participants page **both** you and your students will need to be part of the same Markbook group.

Students and teachers will be enrolled in Markbook groups as part of the bulk enrollment at the start of the term. Throughout the term, teachers may need to enroll new students, other teachers, or even themselves if class groups change.

## Adding users to Markbook groups

#### Navigating to the Groups page

- Click the Admin cog in the top right-hand corner of your course
- Click > Users to expand the options
- Click Enrolled users

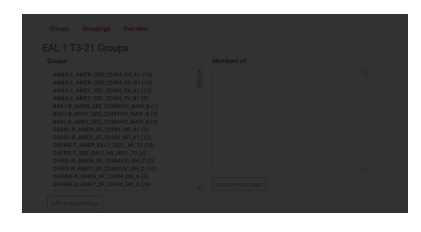

#### Locating your Markbook group

- Scroll down and find your Markbook group on the list
- Click on the group name to select.
- Click Add/remove users

#### Adding a user to the group

- Search for students or teachers by name or strata number using the **Potential members search bar** in the bottom right.
- Click on the name of the teacher or student you wish to add to the group.
- Click Add
- Click Return to Groups

The student or teacher will now be enrolled in your markbook group.

I **TIP:** You can use this method to add students to learning and assessment groups, however, it is quicker and easier to do so from the participant's page. Once a student is enrolled in your mark book group you will be able to view them on the participant's page.